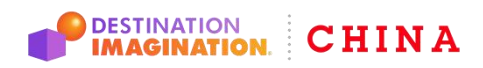

CHINA DESTINATION IMAGINATION<sup>®</sup> DI中国区

Website: www.gete-di.com Email: admin@gete-di.com

# 2021-2022 DI全国展示 挑战方案提交流程

1. 复制DI挑战号及上传密码,点击"方案提交入口"

| 2021-2022年度DI全国展示挑战方案提交 |        |      |             |          |      |          |    |         |
|-------------------------|--------|------|-------------|----------|------|----------|----|---------|
|                         |        |      |             |          |      |          | () | 退出新建队伍  |
| 队伍名称                    | 支付状态   | 挑战材料 | 挑战号         | 上传密码     | 队员列表 | 团队挑战初始分数 | 成绩 | 操作      |
| 111                     | 支付成功   | 查看   | 185-1111111 | 76024414 | 暂无   | 接受查询     | -  | 添加队员 评估 |
| 挑战力                     | 方案提交入口 |      |             |          |      |          |    |         |

#### 2. 填写您的DI挑战号及上传密码,并登陆

| æ |   |
|---|---|
|   |   |
|   | æ |

3. 下载挑战题相关赛事表单文件

|    |                 |                 |      |      |      |      | ➡ 表单模板下载 退出 |
|----|-----------------|-----------------|------|------|------|------|-------------|
| id | 题目              | 内容              | 最少人数 | 最大人数 | 挑战题目 | 成绩   | 操作          |
| 50 | 21-22 挑战RS 礼貌怪物 | 21-22 挑战RS 礼貌怪物 | 2    | 7    | RS   | 接受查询 | 上传 查看上传     |

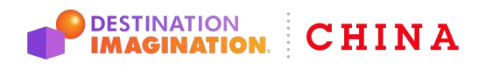

Website: www.gete-di.com Email: admin@gete-di.com

## 4. 上传挑战解决方案及相关表单材料

4.1点击上传,进入挑战方案提交页面

|    |                 | Carlin          |      | 1    |      |      | 表单模板下载 退出 |
|----|-----------------|-----------------|------|------|------|------|-----------|
| id | 题目              | 内容              | 最少人数 | 最大人数 | 挑战题目 | 成绩   | 操作        |
| 50 | 21-22 挑战RS 礼貌怪物 | 21-22 挑战RS 礼貌怪物 | 2    | 7    | RS   | 接受查询 | 上传查看上传    |

4.2提交时,请注意每项文件规定的材料类别及格式

#### 注意:除"问答视频"外,都为必填项!全部上传完毕后,方可提交

| 队伍信息  |               |                                                     |
|-------|---------------|-----------------------------------------------------|
| 队伍名称: | 111           | 组别: ML                                              |
|       | * 耀眼明星表(pdf): | し 点击上传                                              |
|       |               | 描述:耀眼明星表                                            |
|       | * 综合同意书(pdf): | 山点主任後                                               |
|       |               |                                                     |
|       | 综合同意书(pdf):   | <ol> <li>点 点击上传</li> <li>描述: 当像同會书+服务同會书</li> </ol> |
|       |               |                                                     |
|       | 综合同意书(pdf):   | 山点主任後                                               |
|       |               | 描述: 同源可局节+股势问局节                                     |
|       | 综合同意书2(pdf):  | し 点击上传                                              |
|       |               | 描述:肖像同意书+服务同意书                                      |
| *团队挑战 | 解决方案视频(mp4)   | し 点击上传                                              |
|       |               | 描述:团队挑战解决方案视频                                       |
|       | 问与答视频(mp4):   | し 点击上传                                              |
|       |               | 描述:问与答视题                                            |
|       |               | 返回 提交                                               |

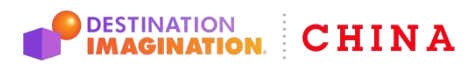

Website: www.gete-di.com Email: admin@gete-di.com

## 5. 所有文件及解决方案视频提交后,可查看已上传的内容

注意:已上传文件如需修改,可在截止时间前重新上传替换文件,替换时务必将所有文件重新上传, 并重新查看检查!

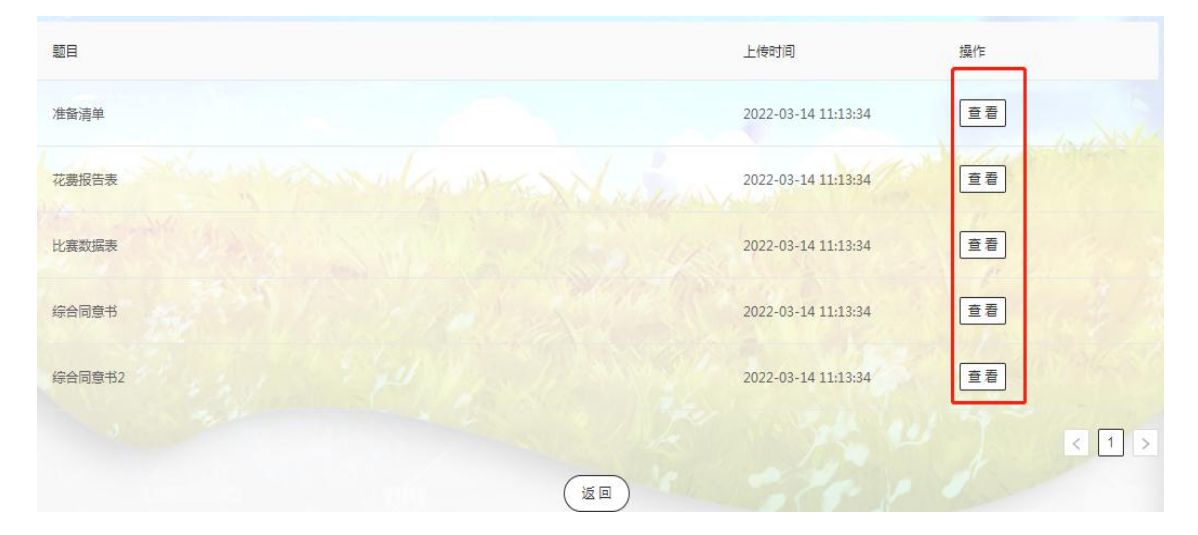